## **Oplossing Ferrari**

- Maak een nieuw canvas aan: naam=Spiderman, 1024 x 768 pixels, 72 ppi, modus=RGB, inhoud=wit
- Open 'Ferrari vooraanzicht.jpg'. Kopieer de volledige selectie naar het nieuwe canvas. Vergroot de selectie naar 300%. Positioneer de figuur zoals in het voorbeeld. Geef deze laag de naam: Vooraanzicht
- Open 'Ferrari zijaanzicht.jpg', selecteer met de selectiegereedschappen de auto met de vloer waarop hij staat. Merk op: de ruimte tussen de wagen en de vloer hebben we niet nodig. Kopieer de selectie naar het Spiderman-canvas. Vergroot deze selectie naar 132%. Hernoem deze laag naar Zijaanzicht
- Maak een aanpassingslaag Kleurtoon-Verzadiging aan en groepeer deze met de laag Vooraanzicht. Vink de optie <u>Vullen met kleur</u> aan en gebruik volgende parameters: 243 / 100 / -50
- Toe hetzelfde voor de laag Zijaanzicht (maar gebruik hier de waarden 243 / 100 / -23)
- <sup>©</sup> Geef de volgende laagstijl mee aan de laag Vooraanzicht:
  - Schuine kant en reliëf: Schuine kant binnen Diepte: 111% Richting: Op -Grootte: 10px - zachter maken 3 px
  - Structuur: Patroon: Grof weefsel Schaal: 25% Diepte: 150% (let op: er zijn twee structuren met dezelfde naam! Kies de juiste!)
- Open 'Spiderman klein.jpg' en selecteer enkel Spiderman (eventueel met Doezelstraal 3px). Kopieer de selectie en verklein naar 58%. Geef als laagnaam Spiderman klein
- Maak een aanpassingslaag Kleurtoon-Verzadiging aan en groepeer deze met de laag Spiderman klein. Vink de optie <u>Vullen met kleur</u> aan en stel de volgende parameters in: 243 / 100 / -16
- Open 'Spiderman gezicht.jpg'. Selecteer het hoofd en kopieer en plak het naar Spidermancanvas. Roteer de laag en verhoog de breedte naar 120%.
- Voeg volgende tekst in: Spidermobile (lettertype Ultraword, 48pt).
- Tas de stijl Rook toe (te laden bibliotheek Knopen). Verander de opties:
  - Patroonbedekking dekking 80% en schaal 245%
  - Schuine kant en reliëf: schuine kant buiten, omlaag, diepte 50%, globale belichting uit, hoek 95°, hoogte 20°

U,

- Tervolgens plaats de tekst 'Ferrari 360 spider'. (lettertype 1979, 30pt). Geef als Laagstijl :
  - Slagschaduw: Overvloeimodus=normaal / Kleur: RGB=216,216,216 / Dekking=93% / Hoek=159° / Afstand=43px / Spreiding=3% / Grootte=5px
- Open 'Logo Ferrari.jpg'. Selecteer het embleem en kopieer naar het Spiderman canvas. Verklein het naar de passende schaal (zie vb).
- sla op als 'Oplossing Ferrari spider 360.jpg' (kwaliteit=6) en stuur het resultaat naar de mailgroep, niet privé naar mij a.u.b.